Estimado padre/tutor,

Gracias por enviar el formulario de registro 2024-2025 de su(s) hijo(s), se ha recibido.

¡Por favor, no espere al procesamiento para realizar un pago! Estamos aceptando pagos por nuestra tarifa de inscripción anual y las selecciones de fechas/sesiones para el año escolar 2024-2025.

## Los pasos de pago de este año son los siguientes:

- 1. Si aún no lo ha hecho, cree una cuenta o inicie sesión (<u>AQUÍ</u>) para actualizar / agregar miembros a su hogar.
  - si su hijo/a no ha sido agregado a su cuenta, hágalo en la configuración de "Mi cuenta" (My Account) y luego en "Hogar y miembro" (Household & Member) una vez que haya iniciado sesión / creado una cuenta

\*\* Al crear una nueva cuenta, la aprobación puede tardar hasta 24 horas. \*\*

- Una vez agregado / actualizado, ahora puede aplicar la tarifa de registro / participación de su(s) hijo(s) (Safekey Particpation B) en "Safekey".
- 2. Haga clic en "Safekey" y en la escuela de su hijo(s). Se enumeran por el apellido de la escuela.
- 3. Luego, seleccione la tarifa de participación/registro. (Safekey Participation) WebTrac Activity Search

| 5 | Search Results                                  |                             |                            |                      |                      |                  |         | Showing results 1-3 of |   |
|---|-------------------------------------------------|-----------------------------|----------------------------|----------------------|----------------------|------------------|---------|------------------------|---|
|   | Display Option: Detail 🗸                        |                             |                            |                      |                      |                  |         |                        |   |
|   | Sefekey Participation - Safekey Participation B |                             |                            |                      |                      |                  |         |                        |   |
|   | Availability Activity #                         | Description                 | Dates                      | Deys 1               | imea                 | Location         | Cost    | Ages                   |   |
|   | Available Safekey Participa<br>B-Adams          | ation Safekey Participation | 08/08/2022<br>-05/22/2023  | M. Tu. W. S<br>Th. F | :00 am<br>5:01 am    | Adams<br>Safekey | \$10.00 | 5-14                   | : |
|   | SAFEKEY ADAMS - SKADAMS<br>2 Sections           |                             |                            |                      |                      |                  |         |                        |   |
|   | Availability                                    | Activity # Description      | Dates                      | Days                 | Times                | Location         | Cost    | Ages                   |   |
|   | Check Anailability                              | SKADAMS-<br>AM              | 08/08/2022<br>-10/07/2022* | M, Tu,<br>W, Th, F   | 7:00 am<br>- 9:00 am | Adems<br>Safekey | \$5.00  | 5-14                   | : |
|   | Check Availability                              | SKADAMS-<br>PM SK ADAMS PM  | 68/08/2022<br>-10/07/2022* | M, Tu,<br>W, Th, P   | 3:00 pm<br>- 6:00 pm | Adams<br>Safekey | \$9.00  | 5-14                   | : |

|   |               | Sunday | Monday                                                      | Tuesday                                                        | Wednesday                                                  | Thursday                                                | Friday                                                     | Satur |
|---|---------------|--------|-------------------------------------------------------------|----------------------------------------------------------------|------------------------------------------------------------|---------------------------------------------------------|------------------------------------------------------------|-------|
| • | Location (D)  | 31     | 1                                                           | 2                                                              | 3                                                          | 4                                                       | 5                                                          | 6     |
| • | Type (0)      |        |                                                             |                                                                |                                                            |                                                         |                                                            |       |
| • | Activity Name | 7      | 8                                                           | 9                                                              | 10                                                         | 11                                                      | 12                                                         | 13    |
|   | Begin Month   |        | SK ADAAS AM<br>7:00 am-9:00 am<br>30 of 30 Available        | SR ADABIS AM<br>7:00 am-9:00 am<br>30 of 30 Available          | SK ADAMS AM<br>200 am 9800 am<br>30 of 30 Available        | SIX ADMAIS AM<br>7303 Jam-9403 arm<br>30 of 30 AusTable | SK ADALIS AM<br>2:00 am-9:00 am<br>30 of 30 /waitable      |       |
|   | Age (0)       | 14     | 15                                                          | 16                                                             | 17                                                         | 18                                                      | 19                                                         | 20    |
|   | End Month     |        | SK ADKAS AM<br>7:00 am 4:00 am<br>30 of 30 Available        | Sc ADMAS AM<br>7:60 am-960 am<br>30 of 30 Available            | SN ADALES AN<br>7500 arts - Rob arts<br>20 of 30 Available | SK ADAALS AM<br>2000 aan-9600 aan<br>30 of 30 Awakabie  | SR ADAUS AM<br>7:00 am-9:00 am<br>30 of 30 /vollable       |       |
| • | Year          | 21     | 22                                                          | 23                                                             | 24                                                         | 25                                                      | 26                                                         | 27    |
| 2 | 022           |        | Sit ADAMS AM<br>7:00 am-9:00 am<br>30 of 30 Analishie       | SK ACANES ANI<br>7:00 am-9:00 am<br>30 of 30 Available         | SK ADAMS AM<br>7:00 am 9:00 am<br>20 of 30 Acatable        | SK ADANE AM<br>7:00 am- 9:00 am<br>30 of 30 Austable    | SK ADAUS AM<br>7:00 am-9:00 am<br>30 of 30 Available       |       |
|   | Search        |        |                                                             |                                                                |                                                            |                                                         |                                                            |       |
|   | Reset         | 28     | 29<br>SK ADANS AM<br>7.00 am - 9.60 am<br>90 cf 90 Analakie | 30<br>Sc ADANIS AM<br>7:00 am-9:00 am<br>700 at 00 Application | 31<br>SK ADAUS AM<br>700 am 900 am<br>700 CF 30 An Alathe  | 1<br>SKADAUSAM<br>200 am 900 am<br>10 of 10 Australia   | 2<br>Sk ADAUS AM<br>7:00 am-9:00 am<br>10 of 10 five/shire | 3     |

4. Luego seleccione la sesión AM (arriba) o PM (abajo) para agregar a su carrito.

 Nuestro calendario aparecerá con todas las fechas / sesiones disponibles para su compra. Seleccione *todas* las fechas en que necesita que su(s) hijo(s) asista(n) a nuestro programa.

\*\* Desafortunadamente, cuando una fecha / sesión se lee como "No disponible", (Unavailable) ese sitio escolar ha alcanzado su capacidad para el día y no se pueden aceptar ni se aceptarán niños adicionales. No podemos agregar niños adicionales más allá de la capacidad debido a la responsabilidad, las proporciones de personal por participante y los protocolos de seguridad. \*\*

6. Una vez que haya seleccionado todas las fechas necesarias, haga clic en "Agregar al carrito" en la parte inferior de la pantalla. La cuota de inscripción/participación de su(s) hijo(s) también se enumerará aquí.

## Family Member Selection

| Fake Child 1 English English                          |        |  |  |  |  |  |
|-------------------------------------------------------|--------|--|--|--|--|--|
|                                                       |        |  |  |  |  |  |
|                                                       |        |  |  |  |  |  |
| Satekey Participation (Satekey Participation B-Adams) |        |  |  |  |  |  |
| $\sim$                                                |        |  |  |  |  |  |
| Continue                                              | Cancel |  |  |  |  |  |
|                                                       |        |  |  |  |  |  |

- La siguiente pantalla le hará seleccionar a los miembros de la familia a los que asignar las fechas / sesiones, seleccione solo a los niños Y su participación en Safekey (Safekey Participation B).
- 8. Haga clic en Continuar (Continue)
- 9. Se mostrará un "tickler" recordándole nuestra política de NO crédito, reembolsos o transferencias para cada una de las fechas / sesiones que haya seleccionado.

\*\* "Copy Tickler" se puede alternar para ver esto solo una vez por sesión \*\*

10. Se mostrará una vista previa de su carrito de compras. Por favor, revise las fechas / sesiones aquí y el monto total adeudado.

| Sho | Shopping Cart           |                                                                  |              |            |          |   |  |  |  |  |
|-----|-------------------------|------------------------------------------------------------------|--------------|------------|----------|---|--|--|--|--|
| SI  | Shopping Cart           |                                                                  |              |            |          |   |  |  |  |  |
|     |                         | Description                                                      | Name         | Total Fees |          |   |  |  |  |  |
|     | Remove                  | Safekey Participation (Safekey Participation B-ADAMS) (Enrolled) | Fake Child 1 |            | \$ 10.00 | : |  |  |  |  |
|     | Remove                  | SK ADAMS AM (SKADAMS-AM) On 08/08/22 (Enrolled)                  | Fake Child 1 |            | \$ 5.00  | : |  |  |  |  |
|     | Remove                  | SK ADAMS AM (SKADAMS-AM) On 08/09/22 (Enrolled)                  | Fake Child 1 |            | \$ 5.00  | : |  |  |  |  |
|     |                         |                                                                  |              | \$ 20.00   |          |   |  |  |  |  |
| Z   |                         | Total Old Balances Not in Shopping Cart                          |              |            | \$ 0.00  |   |  |  |  |  |
| ĺ   | Proceed To Checkout Cor | tinue Shopping Pay Old Balances Make A Donation Empty Cart       |              |            |          |   |  |  |  |  |

11. Luego puede "Continuar comprando" (Continue Shopping) para agregar las sesiones restantes que necesita que su(s) hijo(s) asista a nuestro programa o terminar su transacción aquí y "Proceder al pago" (Proceed to Checkout).

\*\* El sistema le hará comenzar de nuevo desde el principio si necesita seleccionar una sesión AM / PM diferente después de presionar "Continuar comprando \*\*

- Los pasos son los mismos que los anteriores (1-11). Revise la lista nuevamente para encontrar la escuela de su hijo y seleccione las sesiones restantes de AM / PM que necesite.
- "Proceder al pago" (Proceed to Checkout) le pedirá la información de su tarjeta de débito / crédito para completar su transacción.
  \*\* No aceptamos American Express\*\*
- Una copia de su recibo se enviará por correo electrónico al correo electrónico que tenemos registrado con el formulario de registro de su(s) hijo(s).

Tenga en cuenta que **no** emitiremos ningún crédito, reembolso o transferencia de fechas / sesiones ya compradas, pero no atendidas.

Nuestro sistema de calendario está abierto trimestralmente este año escolar, lo que brinda la oportunidad justa e igualitaria para que los padres / tutores seleccionen fechas / sesiones antes de que estén al máximo. La apertura trimestral se basará en el calendario de CCSD (distrito escolar) para la uniformidad.

Los padres quienes usan la ayuda de Urban League, si no lo han hecho, envíen los certificados válidos de U.L. de su(s) hijo(s) a CCSafekeyUL@ClarkCountyNV.Gov para su procesamiento. Los certificados de U.L. deben enviarse cada nuevo año escolar con la lista de la escuela correcta.

Si tiene preguntas adicionales, inquietudes o necesita restablecer su nombre de usuario y / o contraseña, envíe un correo electrónico **a CCSafekey@ClarkCountyNV.Gov** o llame al **702-455-8251**.

Visite nuestra página web de Safekey para obtener más información sobre nuestro programa y para ver nuestro Manual para padres / tutores 2023-2024 (haga clic <u>aquí</u> - la información está sujeta a cambios).

¡Agradecemos su paciencia!